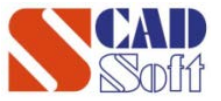

Семинар SCAD Soft, г.Москва 23-24 апреля 2019 г.

# Технология взаимодействия SCAD + Renga Structure, KPOCC + КРЕДО Геология

### Дегтярёв Д.М., Моисеев И.С.

(SCAD SOFT, г. Москва)

### Сергеева Д.О.

(Renga Softwawre, г. Санкт-Петербург)

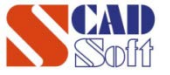

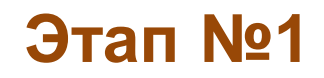

### Конструктивная модель изготавливается в Renga Structure

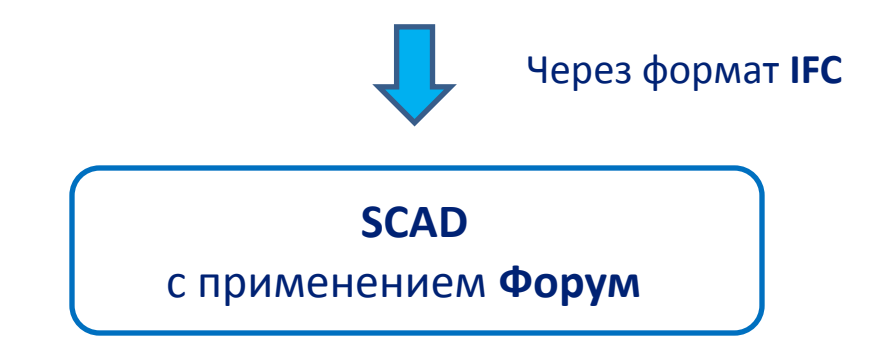

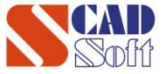

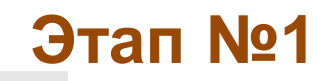

#### 💿 🗠 🗊 • 📾 🚣 • 📄 • 🚔 🙏 🖄 🖒 🛍 • 🗇 • 🥕 📀

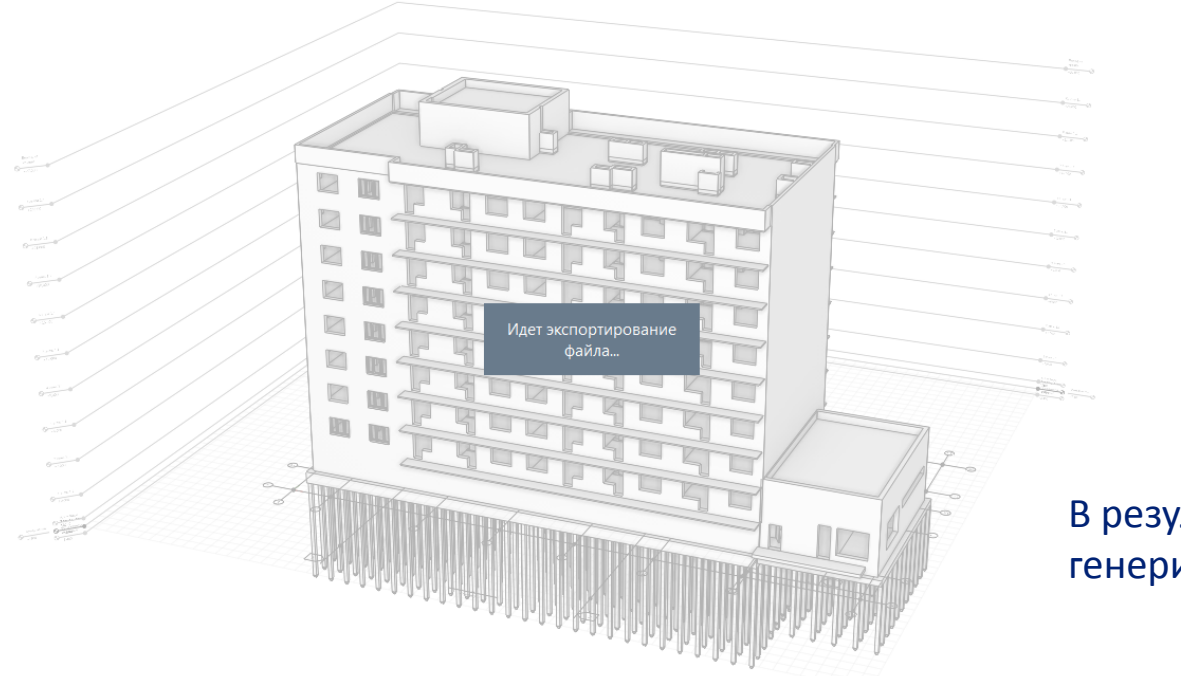

В результате экспорта генерится IFC-файл

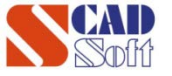

| SCAD++ (64-бит)                                     |               |                  |
|-----------------------------------------------------|---------------|------------------|
| Файл Настройки Вид Окно Сервис Справка              |               |                  |
| 🗎 Новый                                             |               |                  |
| 📂 Открыть                                           | Ctrl+O        |                  |
| Прочитать проект из текстового формата              |               |                  |
| Прочитать проект из текстового формата(версия 7 и р | анее)         |                  |
| Импорт                                              | DXF, DWG      |                  |
| Открыть среду                                       | Графически    | е файлы          |
| Сохранить среду                                     |               |                  |
| Сохранить среду под другим именем                   | 🛞 IFC         |                  |
| Закрыть среду                                       | 🛞 IFC XML     | 45               |
| Recent File                                         | R2S           |                  |
|                                                     | CIS/2         |                  |
| Файлы рабочей среды                                 | FEMAP Neut    | tral File Format |
| 🗾 Выход                                             | 茸 STAAD Com   | mands File       |
|                                                     | 💠 Abaqus Inpu | ıt File          |
|                                                     | 🛕 Gmsh        |                  |
|                                                     |               | utral Format     |
|                                                     | 📘 бтс         |                  |
|                                                     | 📘 бтсх        |                  |
|                                                     | SMLX          |                  |
|                                                     | ANSYS CDB     |                  |

# Импортируем IFC-файл в SCAD

| 🕵 Открыть              |                           |                                      |                                    | ×                      |
|------------------------|---------------------------|--------------------------------------|------------------------------------|------------------------|
| Папка:                 | ] Этап_02                 | •                                    | G 🤌 📂 🛄 🗸                          |                        |
| Недавние<br>места      | Имя<br>Жилой дом          | ifc                                  | Дата изменения<br>18.04.2019 10:51 | Тип<br>IFC File        |
| рабочий стол           |                           |                                      |                                    |                        |
| <b>Г</b><br>Библиотеки |                           |                                      |                                    |                        |
| Компьютер              |                           |                                      |                                    |                        |
|                        | Имя файла:<br>Тип файлов: | Жилой дом.ifc <br> IFC файлы (*.ifc) | - C                                | г<br>)ткрыть<br>Отмена |
|                        |                           | Предпросмотр                         |                                    |                        |

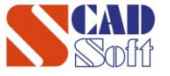

### Программа SCAD сама определяет, что перенос модели будет через режим Форум

| 🚷 Новый проект                                       |           |
|------------------------------------------------------|-----------|
| Наименование Жилой дом                               | 🖌 ОК      |
| Организация SCAD Soft                                | 🗙 Отмена  |
| Объект                                               | 🧼 Справка |
| 🔘 Стандарт                                           |           |
| <ul> <li>Вариация моделей</li> <li>Монтаж</li> </ul> |           |
| Форум                                                |           |
| Козффициент надежности по<br>ответственности         | <u>,</u>  |
| Точность оценки совпадающих узлов 0.01               | м         |
| Тип схемы 5 - Система общего вида                    |           |
|                                                      |           |

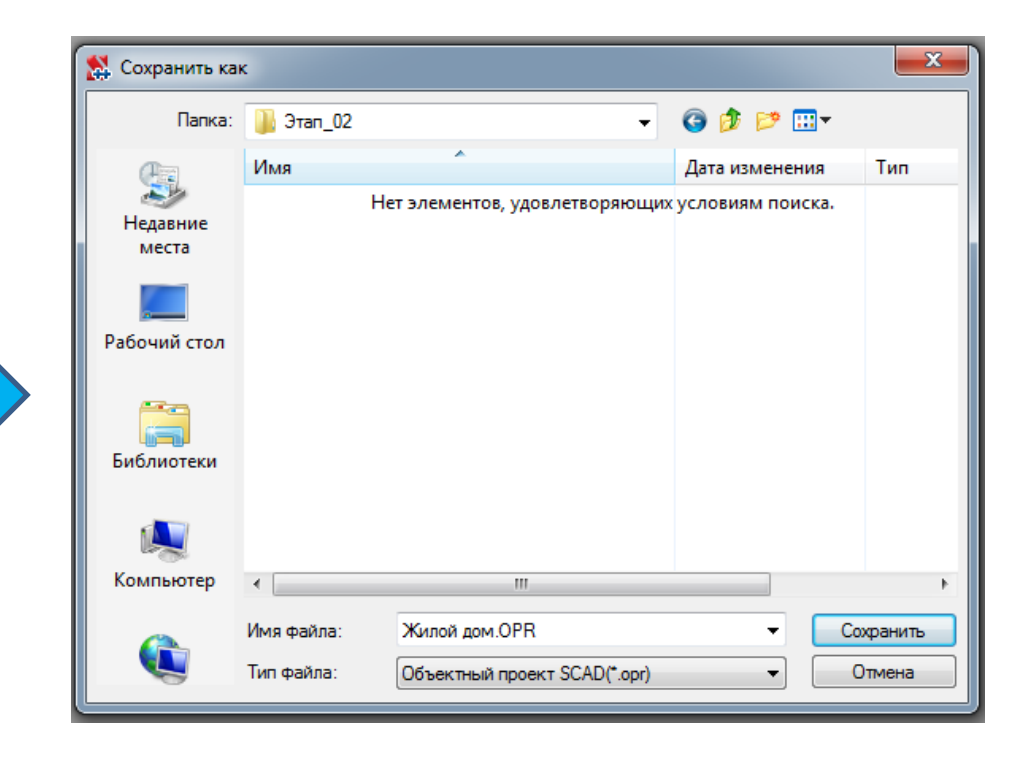

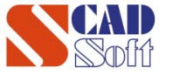

#### Общий вид модели в Форум сразу после импорта

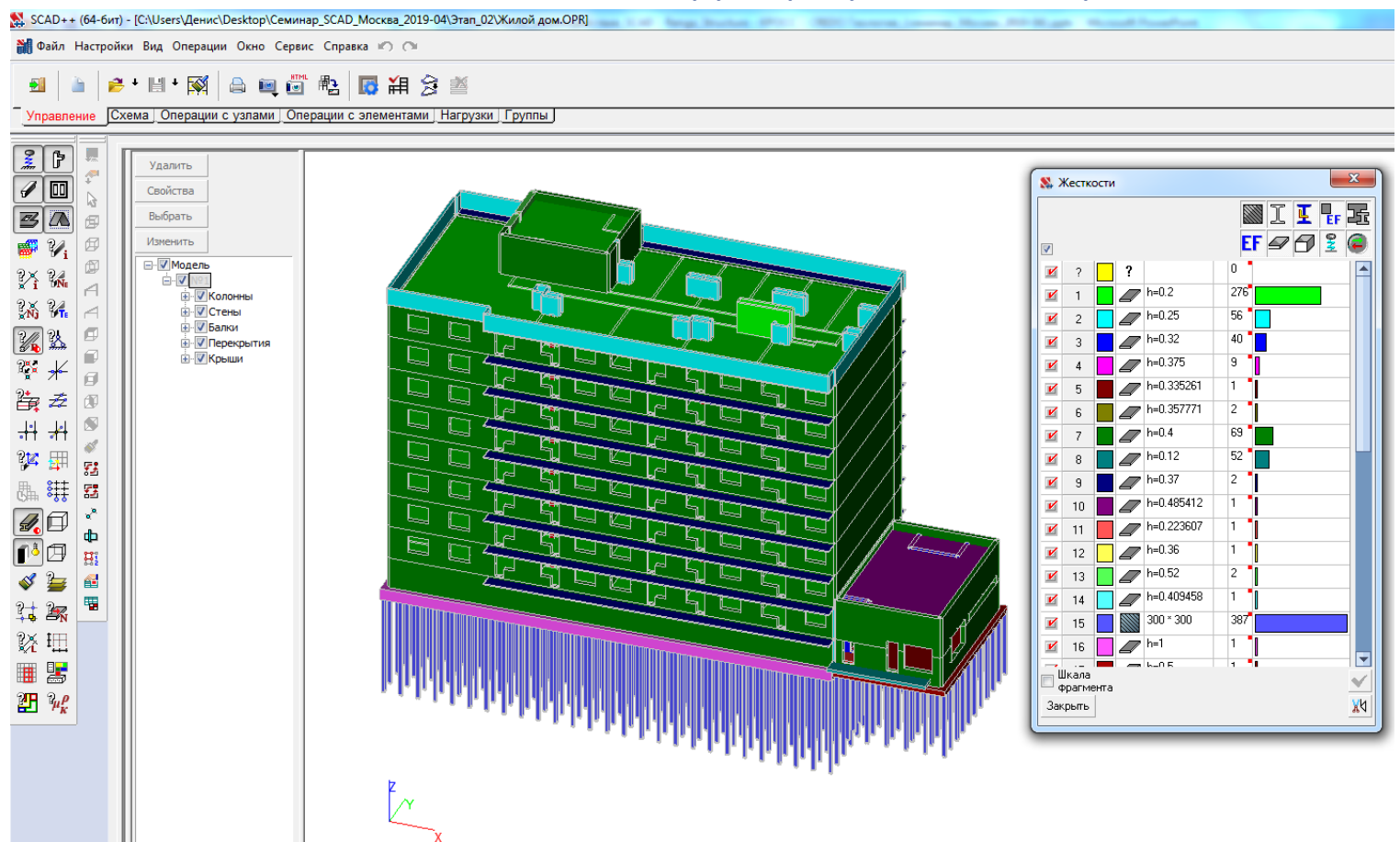

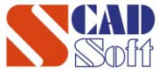

### Внешнее сравнение моделей

### **Renga Structure**

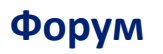

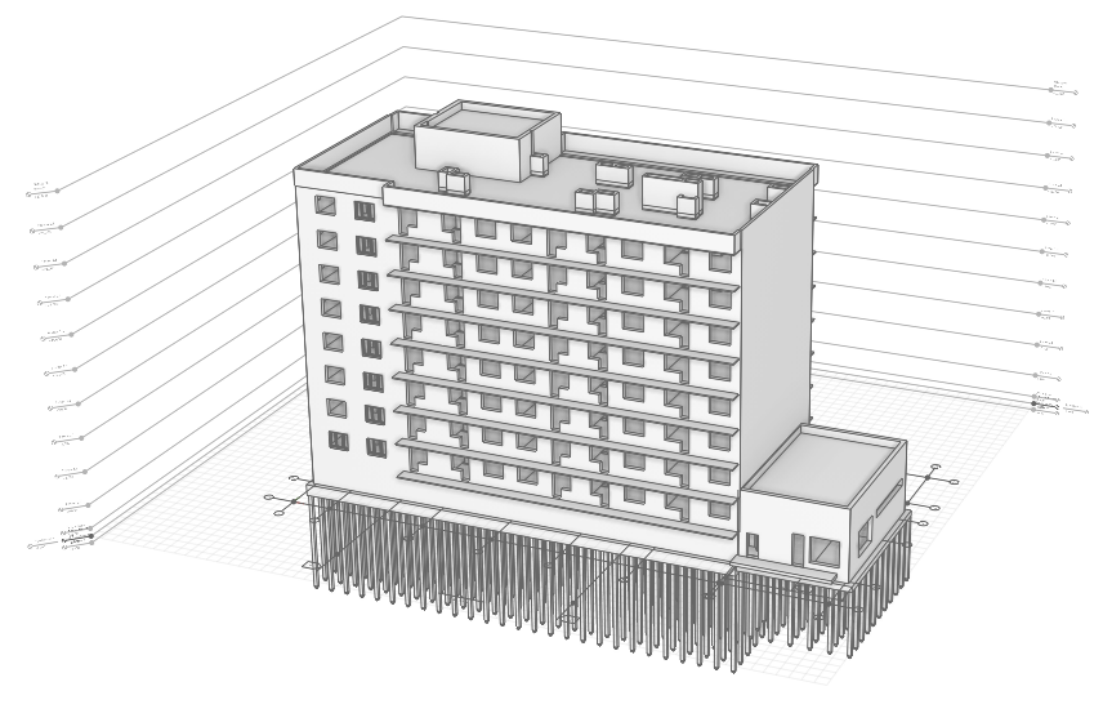

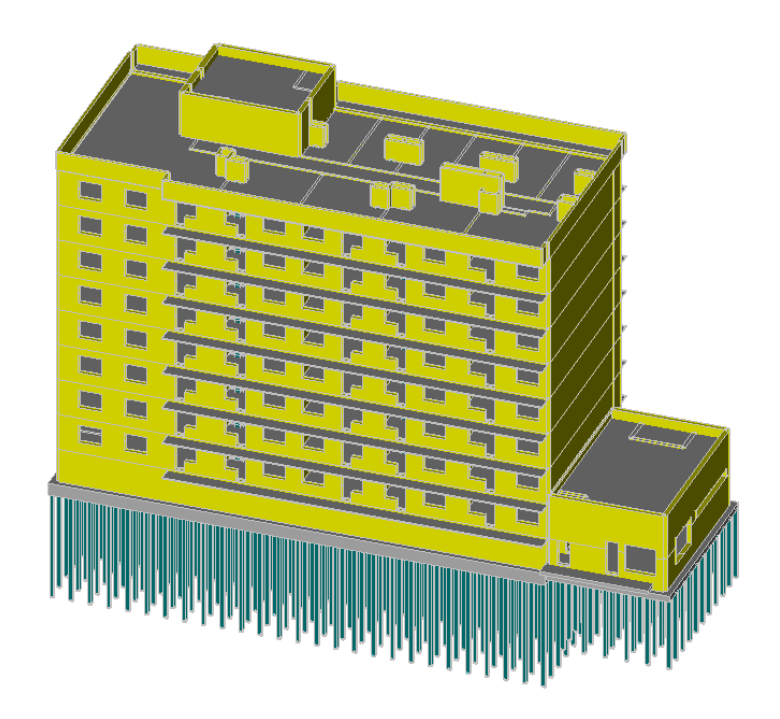

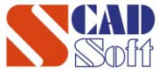

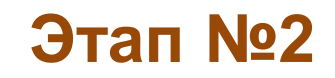

Далее более детально рассмотрим особенности переброса модели из Renga Structure в SCAD через формат IFC.

В связи с тем, что время выступления на семинаре ограничено, то эти функции будем демонстрировать на более простой модели «Этажерка».

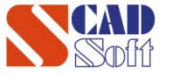

### Аналогичным образом переводим модель «Этажерка» из Renga Structure в Форум

#### **Renga Structure**

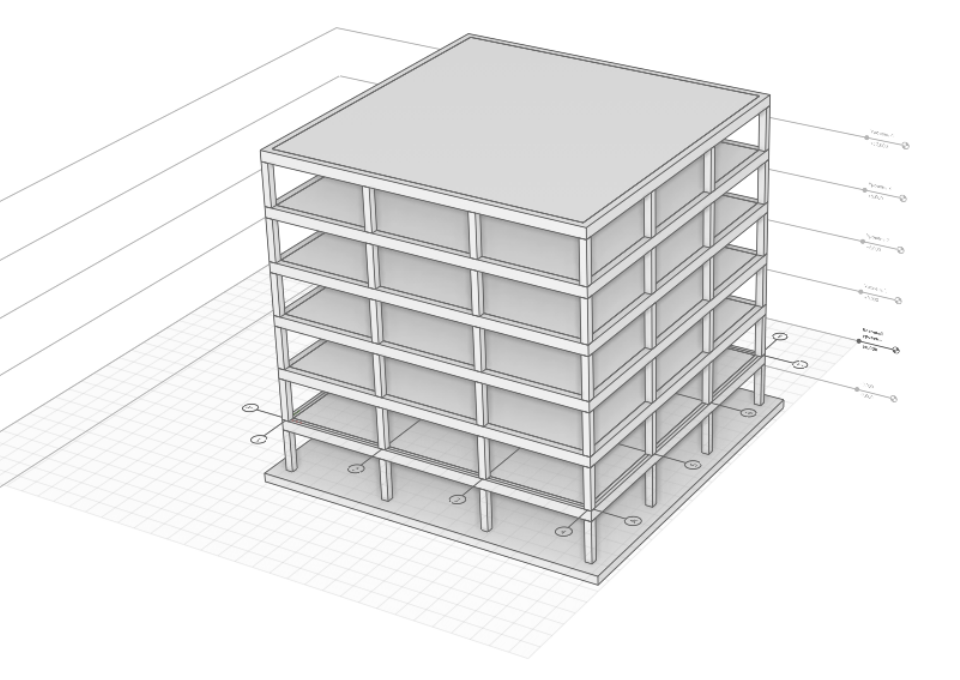

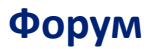

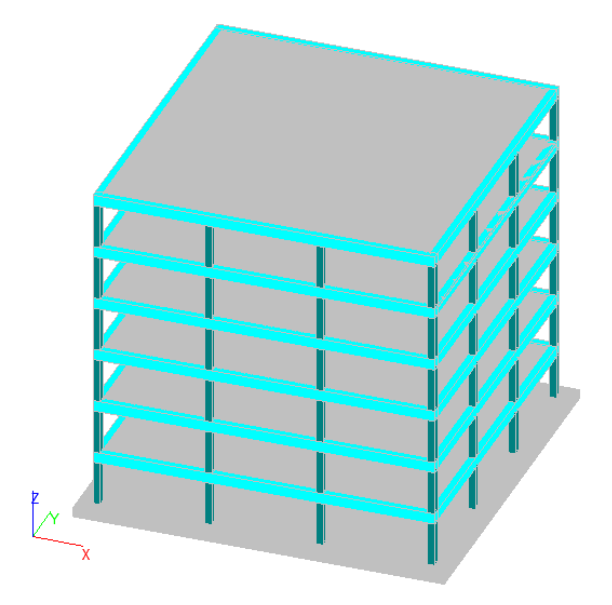

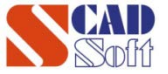

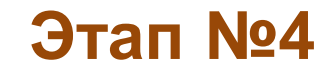

### Особенность №1 при импорте в Форум – жесткости балок.

| Схема       | Операции с узлами Операции с апементами Нагрузки Группы                               |                |  |
|-------------|---------------------------------------------------------------------------------------|----------------|--|
| -           |                                                                                       |                |  |
| Уд<br>Св    | алить                                                                                 |                |  |
| Вы          | Контроль внешних файлов                                                               | X              |  |
| <b>□</b> ·[ | Выполнить операцию для выбранных файлов Ничего не делать 🔻                            | Выбрать все    |  |
|             | Имя файла Тип ошибки Произвести действие                                              |                |  |
|             | С:\Users\17D3~1\AppData\L Файл оса\\Temp\{IMPEE81.cns отсутствует. Ничего не делать   | •              |  |
|             | С:\Users\17D3~1\AppData\L Файл<br>ocal\Temp\IMPEE91.cns отсутствует. Ничего не делать | •              |  |
|             | С:\Users\17D3~1\AppData\L Файл<br>ocal\Temp\IMPEEA2.cns отсутствует. Ничего не делать | •              |  |
|             | С:\Users\17D3~1\AppData\L Файл<br>ocal\Temp\IMPEEB3.cns отсутствует. Ничего не делать | •              |  |
|             | C:\Users\17D3~1\AppData\L Файл<br>ocal\Temp\IMPEEC3.cns отсутствует. Ничего не делать | •              |  |
|             | С: \Users\17D3~1\AppData\L Файл оса\\Temp\IMPEC4.cns отсутствует. Ничего не делать    | •              |  |
|             | С:\Users\17D3~1\AppData\L Файл<br>ocal\Temp\IMPEED5.cns отсутствует. Ничего не делать | •              |  |
|             |                                                                                       |                |  |
|             |                                                                                       |                |  |
|             |                                                                                       |                |  |
|             |                                                                                       |                |  |
|             | 🔲 Больше не производить контроль                                                      | 🗸 ОК 🄗 Справка |  |
|             |                                                                                       |                |  |
|             |                                                                                       |                |  |
|             |                                                                                       |                |  |
|             |                                                                                       |                |  |

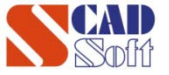

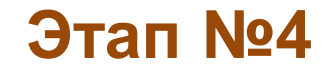

Особенность №1 при импорте в Форум. Варианты решения.

Вариант №2

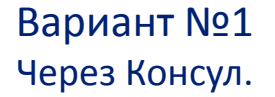

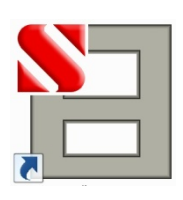

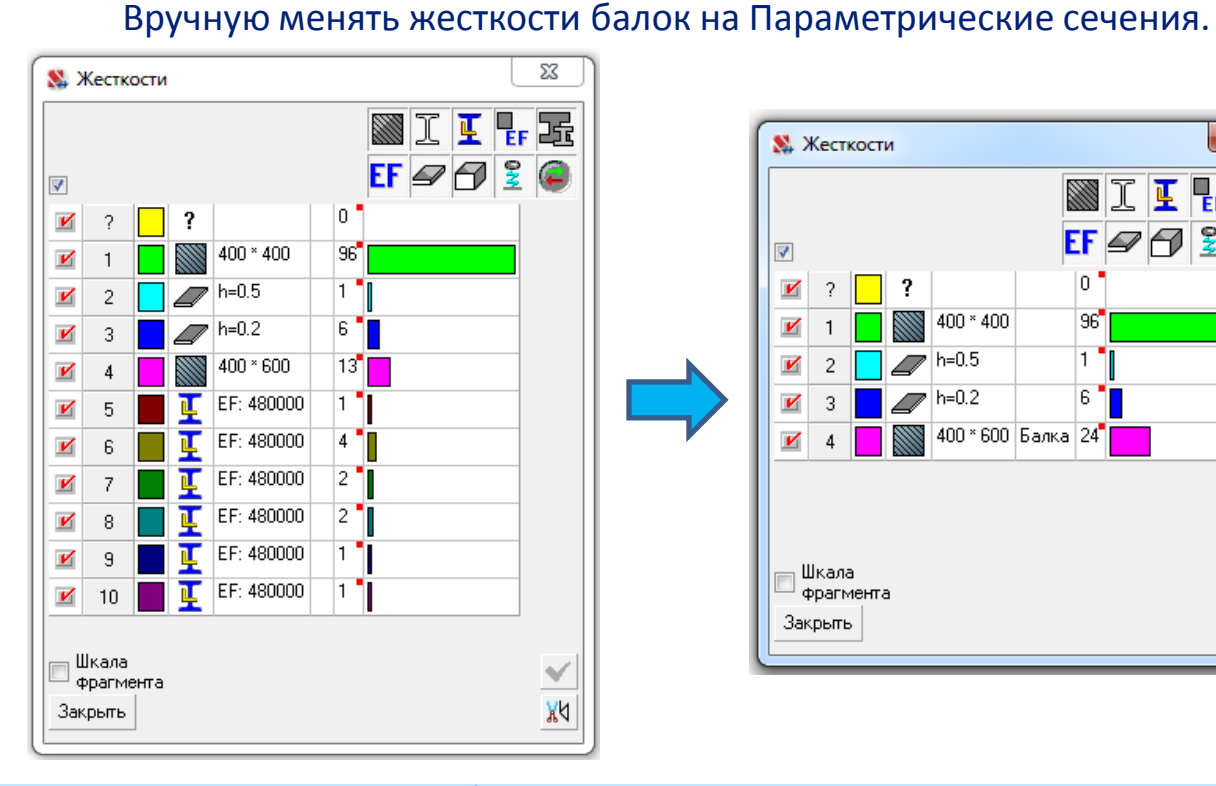

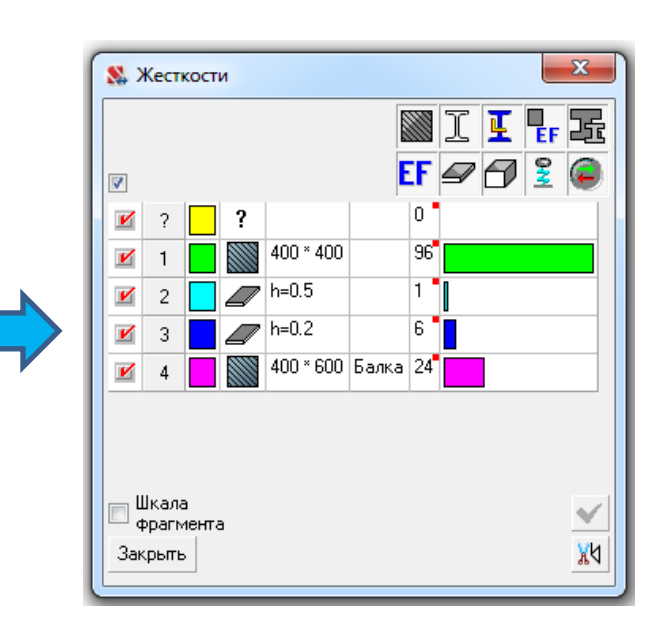

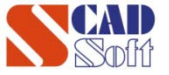

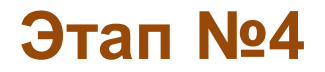

### Особенность №2 при импорте в Форум – недоведённые элементы

Пример №1 – места стыковки балка-колонна-перекрытие

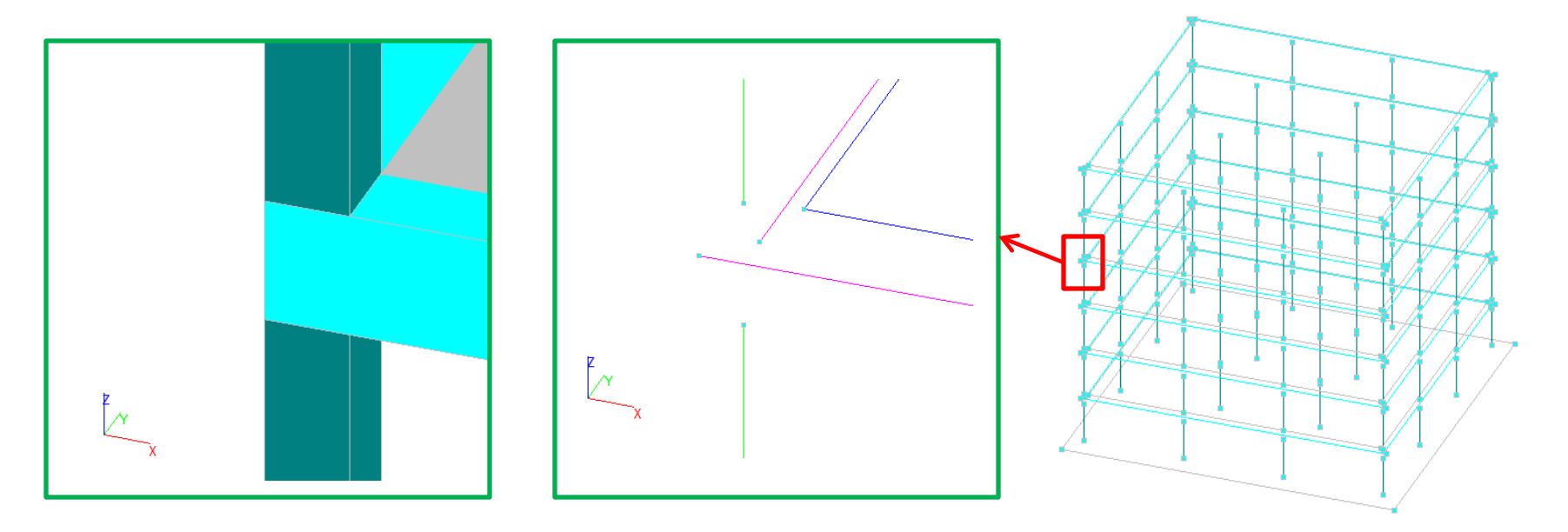

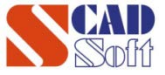

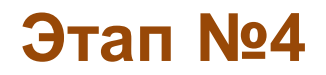

Особенность №2 при импорте в Форум – недоведённые элементы

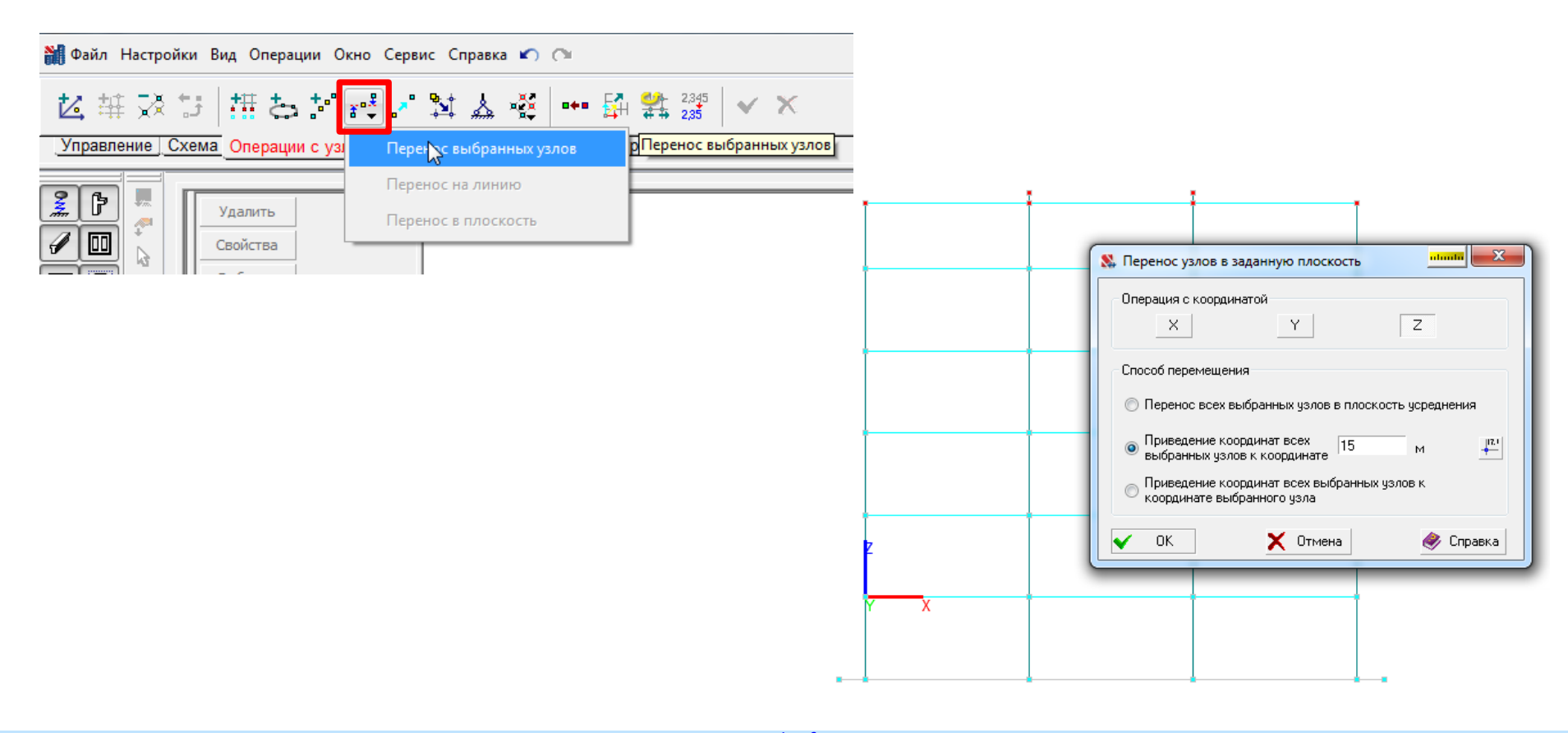

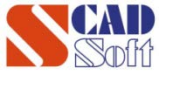

фиктивные стержни

### Особенности Импорта

# Этап №4

#### Особенность №3 – предварительная разбивка фунд. плиты

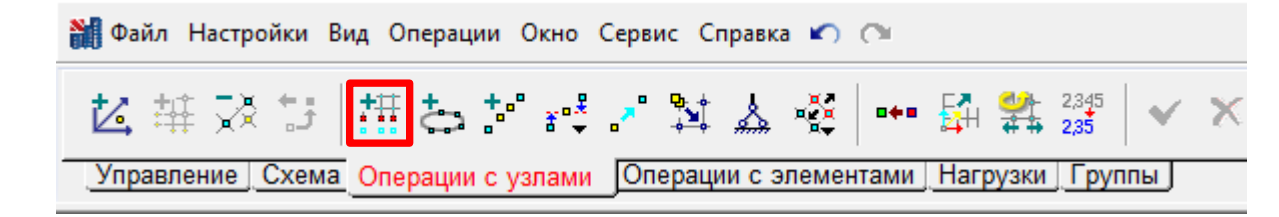

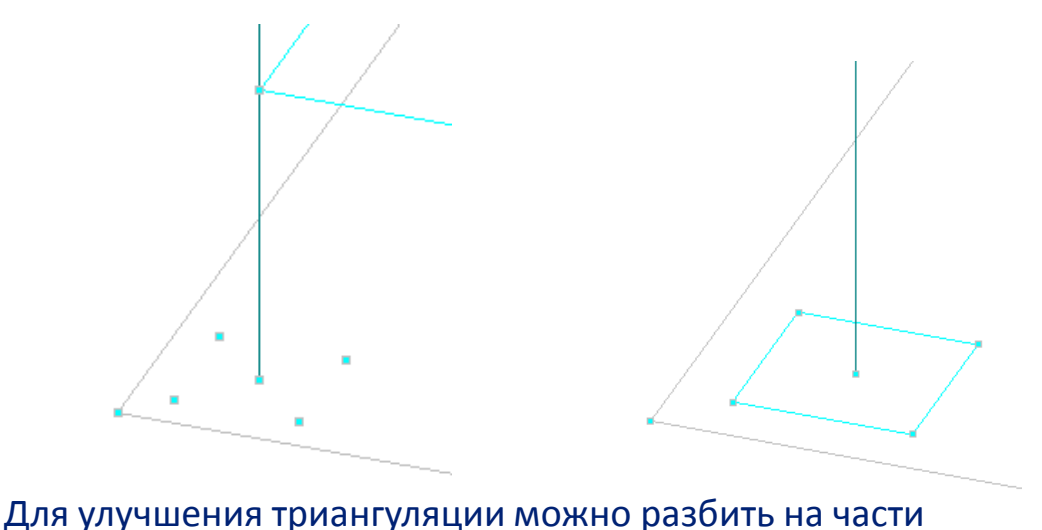

| 🔉 Ввод узлов на заданном расстоянии от отмеченных 📶 📰 🏹 |                                   |                            |      |            |  |
|---------------------------------------------------------|-----------------------------------|----------------------------|------|------------|--|
|                                                         | ΔX                                | ΔY                         | ΔZ   | Количество |  |
|                                                         | м                                 | м                          | м    |            |  |
| 1                                                       | -0.6                              | -0.6                       | 0    | 1          |  |
| 2                                                       | 1.2                               | 0                          | 0    | 1          |  |
| 3                                                       | 0                                 | 1.2                        | 0    | 1          |  |
| 4                                                       | -1.2                              | 0                          | 0    | 1          |  |
| + Доб                                                   | авить Узлы стер<br>Связи<br>Связи | далить<br>ожнями<br>Х Отме | на 🍭 | Справка    |  |

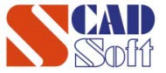

# Этап №4

### Передаём модель из Форума в SCAD

| 🥵 Генерация проекта SCAD                                                                          |                      |                               | 8 | Уто          | чнение парамет             | ров генера  | ции результиру | ующего  | x |
|---------------------------------------------------------------------------------------------------|----------------------|-------------------------------|---|--------------|----------------------------|-------------|----------------|---------|---|
| Габариты конструкции :                                                                            | 20 x 20 x 18         | м                             |   | Поб.<br>элем | почное уточнение<br>Іентов | шагов разби | ения конструкт | ивных   |   |
| Шаг разбиения контуров                                                                            | 1 M                  | Учет заданной<br>Пиформации о |   |              |                            | Стены       | Перекрытия     | Крыши   |   |
| Шаг разбиения стен                                                                                | 1 м                  | нагрузках                     |   |              | Блоки                      | м           | M              | M       |   |
|                                                                                                   |                      | Manual Inc.                   |   | 1            | 1.                         |             | 0.4            |         |   |
| Шас разбиение ререконтий                                                                          | 1 м                  | уточнить шаг                  |   | 2            | 2. фунд. плита             |             | 0.6            |         |   |
| Шаг разбиения крыш<br>Жесткое тело в узле пере<br>колонны и перекрытия<br>С учетом расчета на при | 1 м<br>ссечения Упра | созданием групп<br>злементов  |   |              |                            |             |                |         |   |
| Минимальная площадь<br>обрабатываемого элемента                                                   | 0.01 M <sup>2</sup>  |                               |   | _            | 🗸 ок                       | Х Отм       | ена 🤞          | Справка |   |
| 🗸 ок 🔰                                                                                            | 🕻 Отмена             | 🧼 Справка                     |   |              |                            |             |                |         |   |

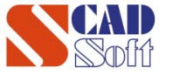

# Работа в SCAD

# Этап №5

- Жесткие вставки для балок.
- Переместить ноль (0;0;0) в угол плиты.
- Проконтролировать вектор N.
- 3 нагрузки

| The second second | 2.               |
|----------------------------------------------------------------------------------------------------|------------------|
|                                                                                                    | 6                |
| ***** * * * * * * * * **** * * * * * * *                                                                                                    |                  |
|                                                                                                    | *                |
| ***** * * * * * * * ***** * * * * * * *                                                                                                    |                  |
|                                                                                                    | ·                |
|                                                                                                    | · <b>/</b> *     |
| *****                                                                                                    |                  |
|                                                                                                    |                  |
| ***** * * * * * * * ***** * * * * * * *                                                                                                    | <b>B</b>         |
| Parama 5 + 5 + 5 + 5 + 5 + 5 + 5 + 5 + 5 + 5                                                                                                    | 2 . A G          |
| Transfer to to to to transfer to to to to transfer to to to to to transfer to to to to to to to to to to to to to                                                                                                    |                  |
|                                                                                                    | • 🔍 💳 z          |
| 2 2 2 3 2 4 3 4 4 4 5 4 5 4 5 4 5 4 5 5 5 5 5 5 5                                                                                                    | • • -            |
|                                                                                                    | •                |
| ***************************************                                                                                                    | • 9 <u> </u>     |
|                                                                                                    | • 51 67          |
| *****                                                                                                    | • - + - + = N    |
| *****                                                                                                    |                  |
|                                                                                                    | ·                |
| ******                                                                                                    | • 7X 7/          |
| ***** * * * * * * * * * * * * * * * *                                                                                                     | 1                |
|                                                                                                    | G G G G          |
|                                                                                                    | 2                |
| \$\$\$\$\$\$ \$ 5 5 5 5 5 5 5 5 5 5 5 5 5 5 5                                                                                                    |                  |
| ***** * * * * * * * ***** * * * * * * *                                                                                                    | • 🤋 🗶 I 🎞 I      |
| ***** * * * * * * * ***** * * * * * * *                                                                                                    | • 5/A IIII       |
|                                                                                                    | ▶ <u>%/L</u> →→→ |
|                                                                                                    |                  |
|                                                                                                    | •                |
|                                                                                                    | ×                |
| ***** * * * * * * * * * * * * * * * * *                                                                                                     | 1 C              |
| 2 x x x x x x x x x x x x x x x x x x x                                                                                                    | 2                |
|                                                                                                    | \$               |
| TANNA A A A A A A A ANNA A A A A A ANNA A A A A A A ANNA A A A A A A A ANNA                                                                                                    | •                |
| ***** * * * * * * * * * * * * * * * * *                                                                                                     |                  |

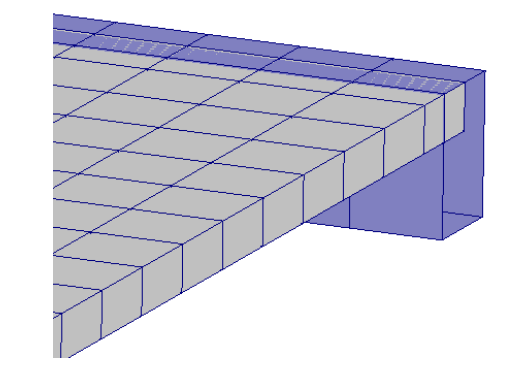

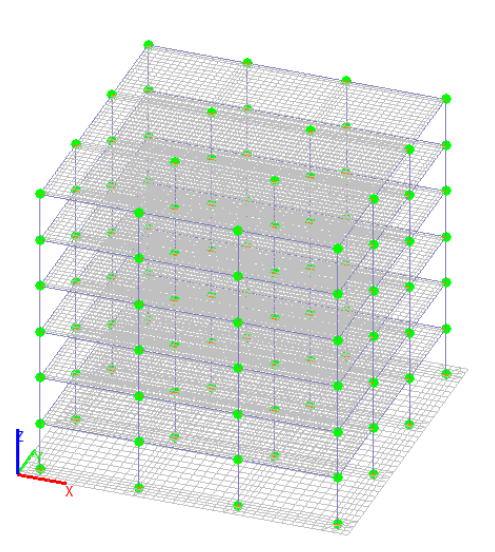

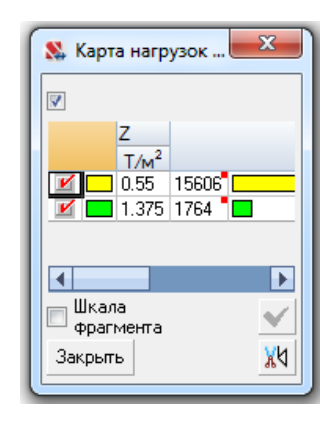

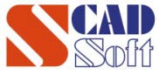

## Работа в SCAD. Вариант №1

# Этап №6

## Данные по грунтам:

| нты                                |                      |                                        |                                                           |                                                     |  |
|------------------------------------|----------------------|----------------------------------------|-----------------------------------------------------------|-----------------------------------------------------|--|
| Наименование                       | Модуль<br>деформации | Козффициент                            | Толщина слоя                                              | Цвет                                                |  |
| 4                                  | T/m <sup>2</sup>     | Пуассона                               | м                                                         |                                                     |  |
| 1 Глина твёрдая                    | 2100                 | 0.326                                  | 12                                                        |                                                     |  |
|                                    |                      |                                        |                                                           |                                                     |  |
| ▶ Добавить Х 5<br>одель Пастернака | Ідалить 🚺            | Результаты<br>Коэффициен<br>Коэффициен | т сжатия С <sub>1</sub> [2<br>ит сдвига С <sub>2</sub> [3 | 255.608 Т/м <sup>3</sup><br>3167.421 <sup>Т/м</sup> |  |

| Казначение коэффициент<br>Тип                                             | ов упругого основания пластин                                                                 | uluulu X |
|---------------------------------------------------------------------------|-----------------------------------------------------------------------------------------------|----------|
| <ul> <li>Изотропный</li> <li>Ортотропный</li> <li>Анизотропный</li> </ul> | C <sub>1</sub> C <sub>2</sub> C <sub>2Y</sub> C <sub>XY</sub><br>T/m <sup>3</sup> T/m T/m T/m | Имя      |
| Упругое основание<br>С <sub>1</sub> 255.608 Т/м <sup>3</sup>              |                                                                                               |          |
| C <sub>2</sub> T/M                                                        |                                                                                               |          |

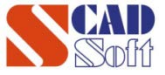

## Взаимодействие с КРЕДО ГЕОЛОГИЯ

Этап №7

### Из КРЕДО ГЕОЛОГИЯ данные о скважинах и свойства грунта экспортируются в формат reo-xml

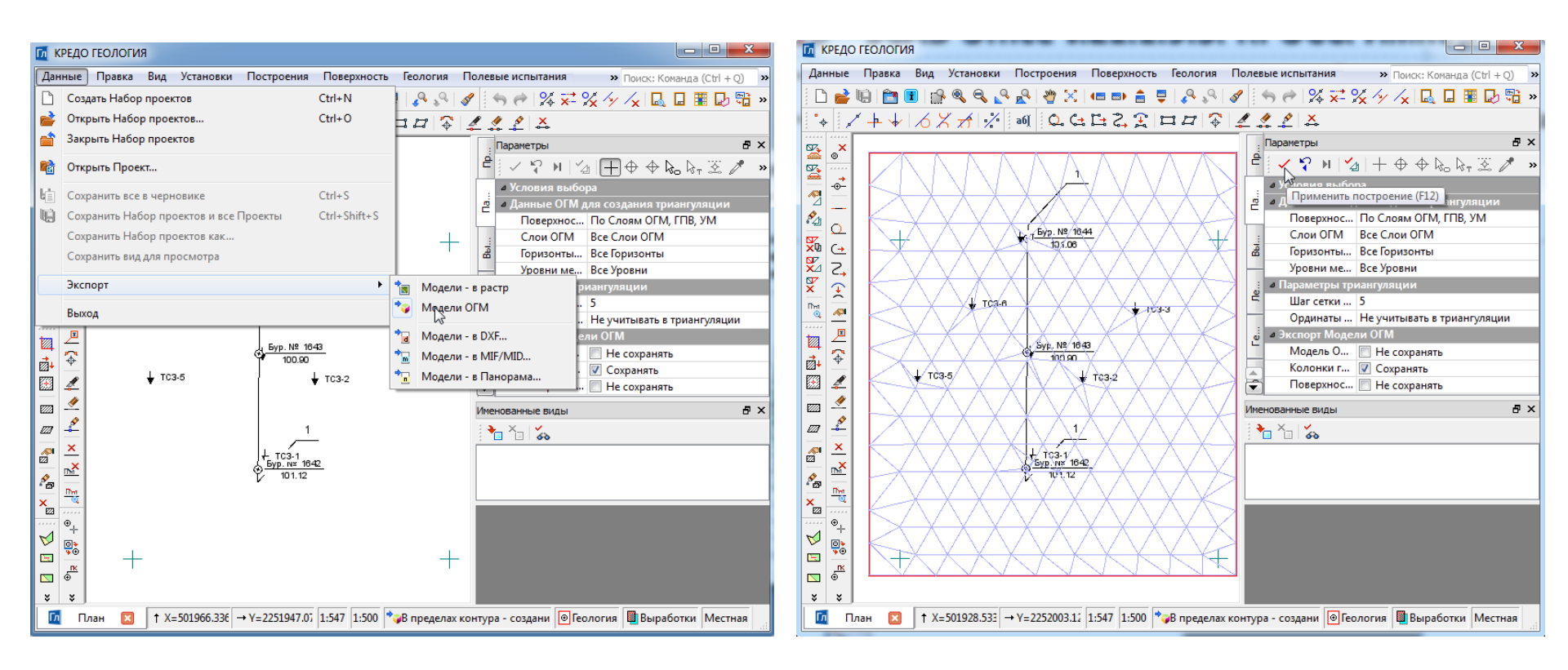

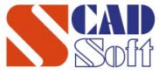

## Взаимодействие с КРЕДО ГЕОЛОГИЯ

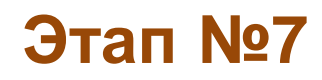

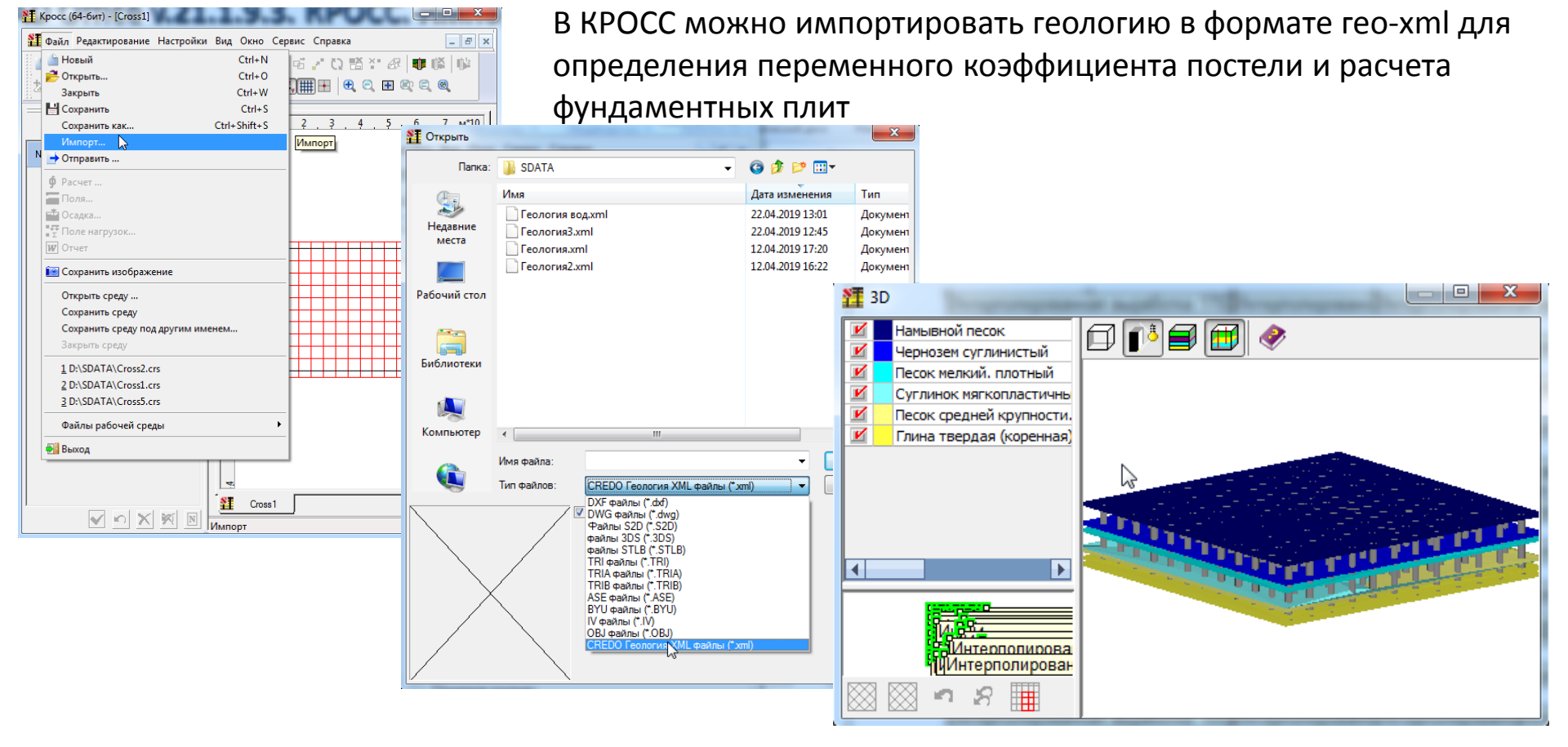

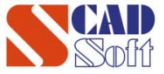

# Контактная информация

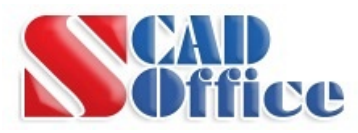

ООО НПФ «СКАД Софт»

www.scadsoft.com

+7 499 940 88 29

scad@scadsoft.ru

www.scadhelp.ru

wk.com/scadsoft

facebook.com/groups/scadsoft